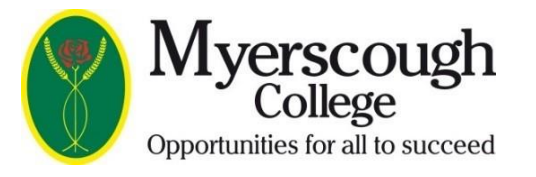

# **Welcome to My Student Portal**

If you haven't already accepted your offer with us, you will need to do this first. A separate guide is available if you need help with this.

You will then need to complete your pre-enrolment information by clicking on the My Details tab.

| My Studen          | Portal                    |                  |              | Ø              | f G 🏏 🚥 📲         | pksb       |
|--------------------|---------------------------|------------------|--------------|----------------|-------------------|------------|
| Menu               | Intranet                  |                  | Pro Portal   | Search         |                   | 2          |
| Home               | My Basket Accomr          | nodation         | Bursary      | Bulletin Board |                   |            |
|                    |                           | ŀ                | lello James  |                |                   |            |
| Announcements, Eve | ents & Information - 🚺 -  |                  |              |                | Alerts - 🚺        |            |
| News Please wea    | your lanyard at all times | ;                |              |                | My Offers         | My Details |
| Events My Magic -  | Myerscough Advice, Gui    | dance, Induction | and Commend  | cement         | My Basket 🥆       |            |
| Useful My Shop - ( | Online Myerscough Shop    | (Click to Access | 5)           |                | - Reminders - 🚺 🕀 |            |
| To our             |                           |                  | required for |                | No reminders set. | -          |

Any **red** circles indicate that action is required.

Any fees, such as the F&R (Facilities & Resources) will appear here. This should be paid before enrolment. A red tab indicates that a fee is outstanding.

To purchase any equipment or clothing required for your course, or to browse our selection of Myerscough branded clothing with collection or delivery options, click on the link to the Online Myerscough Shop.

## **Personal Details**

The first page that you need to complete is Personal Details. Some of this information will have been taken from your application, but you need to check it for accuracy.

You will need to upload a recent head and shoulders photograph (without any type of head wear).

You will need to have a photo saved to your phone or device to do this. Click on the Select a new photo tab and simply upload your photograph, which will be printed onto your Student ID Badge.

| Home               | My Bas                   | ket Accommodation E                                                               | Bursary Bulletin Board                                                                                                    |
|--------------------|--------------------------|-----------------------------------------------------------------------------------|----------------------------------------------------------------------------------------------------|
|                    |                          | 1                                                                                 | My Details                                                                                                    |
| My Personal Inf    | formation & C            | onsent -                                                                          |                                                                                                    |
| Personal De        | etails • Add             | ditional Details • NOK & Emerg                                                    | gency Contacts   Medical & Health  Consent, Agreement & Terms                                                                                 |
|                    |                          | My F                                                                              | Personal Details                                                                                                    |
| Please note        | that changes y<br>detail | ou make to your Personal Details will t<br>Is until your amendment request is pro | be sent for approval. Once submitted you will temporarily be unable to edit your<br>cessed. Pending approval details are displayed in yellow. |
|                    |                          | Forename(s)*                                                                      | Joseph                                                                                                    |
|                    |                          | Sumame*                                                                           | Brown                                                                                                    |
|                    |                          | Preferred First Name (Optional)                                                   | Joe                                                                                                    |
|                    |                          | Date Of Birth*                                                                    | 16/05/1982                                                                                                    |
|                    |                          | Student Reference(s)                                                              | M133399                                                                                                    |
| Select a new photo | Home Address*            | 123 Long Street<br>Longton<br>Preston                                             |                                                                                                    |
|                    |                          | Postcode*                                                                         | PR3 0RY                                                                                                    |
|                    |                          | Home Telephone No.*                                                               | 01995642222                                                                                                    |
|                    |                          | Mobile Telephone No.*                                                             | 07701234567                                                                                                    |
|                    |                          | Vehicle Registration                                                              |                                                                                                    |
| Changes Per        | L<br>nding Approval      | Current Data *<br>Compulsory                                                      | Edit My Personal Details Save My Personal Details                                                                                             |

You can edit any of your personal details by clicking on the Edit My Personal Details tab.

Anything marked with \* is mandatory. You should then save any changes using the Save My Personal Details tab.

### **Additional Details**

The next tab to complete is Additional Details.

|                                                                                                    | Additional Details                                            |                                                                                                    |
|----------------------------------------------------------------------------------------------------|---------------------------------------------------------------|----------------------------------------------------------------------------------------------------|
| Ethnicity*                                                                                                    | White - English / Welsh / Scottish / Northern Irish / British |                                                                                                    |
| Nationality*                                                                                                    | English                                                       |                                                                                                    |
| Travel Method*                                                                                                  | Not Provided                                                  |                                                                                                    |
| Are you or have you ever been in care?*                                                                         | Not Provided                                                  |                                                                                                    |
| Care Duration*                                                                                                  | Not Provided                                                  |                                                                                                    |
| Learning Records Service Consent*<br>Fair Processing Notice                                                     | Not Provided                                                  |                                                                                                    |
| Previous School*<br>(you can also search the words 'None', 'Not Listed' or<br>'Home' for home schooling)        | Not Provided                                                  |                                                                                                    |
| Do you have a learning difficulty or health problem?*                                                           | Not Provided                                                  |                                                                                                    |
| I agree to be contacted about courses and learning<br>opportunities                                             | Learner has not agreed                                        |                                                                                                    |
| I agree to be contacted for surveys and research                                                                | Learner has not agreed                                        | It is really important that you t                                                                                           |
| Household Situation 1<br>Vhich of the following statements apply (one or more may<br>apply)*                    | Not Provided                                                  | us if you have a learning<br>difficulty, disability or health<br>problem. This will not affect<br>your place on the course. |
| Did you have Exam concessions whilst you were in<br>School?<br>(i.e. extra time, a reader, a separate room etc) | Not Provided                                                  |                                                                                                    |
| Preferred method of contact<br>Contact Preference Guide                                                         | Email Post Phone SMS                                          |                                                                                                    |
|                                                                                                    | Employment Details                                            |                                                                                                    |
| Employment Status*                                                                                              | Not Provided                                                  |                                                                                                    |
| Length Of Unemployment                                                                                          | Not Provided                                                  |                                                                                                    |
| Benefit Status                                                                                                  | Not Provided                                                  |                                                                                                    |
| Previous Education                                                                                              | Not Provided                                                  |                                                                                                    |
| Missing Data Current Data * Compulsory                                                                          | Edit Additional Details Proceed To NOK & Emergency Contacts   |                                                                                                    |

Edit your details by clicking on the Edit Additional Details tab, then either click on the Proceed to NOK & Emergency Contacts tab here or at the top of the page.

# **Next of Kin and Emergency Contacts**

It is essential that you provide this information in case of an accident or other emergency. Please provide **two** contacts where possible and check to make sure that telephone numbers and email addresses are correct. It is really important that you update this information if anything changes.

|                                                                         | Next of Kin & I                                                                                                    | Emergency Contacts                                                                |                                                                                                    |
|-------------------------------------------------------------------------|----------------------------------------------------------------------------------------------------|-----------------------------------------------------------------------------------|----------------------------------------------------------------------------------------------------|
| ou must provide at leas                                                 | t one person you want us to contact in the cas<br>Guardian                                                                                           | e of an emergency. This can be<br>or someone else.                                | e the same as the below Next Of Kin, Par                                                                                                 |
|                                                                         | Emergencey Contact 1*                                                                                                    | E                                                                                 | mergency Contact 2                                                                                                    |
| Name*                                                                   | Jane Smith                                                                                                    | Name                                                                              | Fred Smith                                                                                                    |
| Telephone*                                                              | 07777123456                                                                                                    | Telephone                                                                         | 07444123400                                                                                                    |
|                                                                         | You must provide at least one Next Of                                                                                                    | Kin, Parent or Guardian and all                                                   | of their details.                                                                                                    |
| Next Of                                                                 | Kin/Parent/Guardian Contact 1*                                                                                                    | Next Of K                                                                         | in/Parent/Guardian Contact 2                                                                                                    |
| Name*                                                                   | Jane Smith                                                                                                    | Name                                                                              | Fred Smith                                                                                                    |
| Telephone*                                                              | 07777123456                                                                                                    | Telephone                                                                         | 07444123400                                                                                                    |
| Email*                                                                  | janesmith289@gmail.com                                                                                                    | Email                                                                             | fsmith567@outlook.com                                                                                                    |
| Address*                                                                | 123 Long Lane<br>Longton<br>Preston<br>Lancashire                                                                                                    | Address                                                                           | 123 Long Lane<br>Longton<br>Preston<br>Lancashire                                                                                        |
| Postcode*                                                               | PR3 0RY                                                                                                    | Postcode                                                                          | PR3 0RY                                                                                                    |
| Please tick to consen<br>concerns around acad<br>onduct and behaviour,m | t for the College to share information in relatio<br>emic studies, attendance, support and welfare<br>redical conditions and, if relevant, residency | Please tick to consent f<br>to concerns around acader<br>conduct and behaviour,me | or the College to share information in rela<br>nic studies, attendance, support and welf<br>dical conditions and, if relevant, residence |
| Missing Data Currer                                                     | nt Data * Compulsory                                                                                                    | Cancel Edit                                                                       | My Contacts Save My Contacts                                                                                                    |

Please tick **each** Next of Kin/Parent/Guardian that you authorise College to share information with. If you do not tick this box, we will not be able to provide any information to you.

### **Medical and Health Information**

| Medical & Health Details                                                                    |            |
|---------------------------------------------------------------------------------------------|------------|
|                                                                                             |            |
| Do you have ADHD, mental health, stress or anxiety issues?                                  | ⊖ No ® Yes |
| Takes medication twice daily for ADHD and suffers anxiety when meeting new people           |            |
| Are you currently taking any medication?                                                    | ⊛ No ⊖ Yes |
| Do you or have you ever had Epilepsy?                                                       |            |
| Do you or have you ever had a heart condition?                                              | ⊙ No ⊖ Yes |
| Do you or have you ever had Asthma/Bronchitis?                                              |            |
| Do you or have you ever had severe headaches?                                               | ● No ○ Yes |
| Do you or have you ever had any fainting/blackouts?                                         | No ○ Yes   |
| Do you or have you ever had Diabetes?                                                       | No ○ Yes   |
| Have you had any illness or operation requiring admission to hospital in the past 6 months? |            |
| Do you or have you ever had any allergies to known drugs?                                   | ⊙ No ⊖ Yes |
| Do you or have you ever had any other allergies?                                            |            |
| Do you have a hearing impairment?                                                           | ● No ○ Yes |
| Do you have a visual impairment?                                                            | No ○ Yes   |
| Do you have any mobility difficulties?                                                      |            |
| Do you have dyslexia, dyspraxia or learning difficulties?                                   | ● No ○ Yes |
| Do you have Autism, Aspergers or communication needs?                                       |            |
| Do you have an Education, Health and Care plan ?                                            | No ○ Yes   |
| Do you you wish to disclose personal information in a confidential setting ?                |            |
| Do you have a Social Worker?                                                                | No ○ Yes   |
| Do you have a Social Care Package?                                                          | ● No ○ Yes |
| Do you have any external agencies working with you?                                         | ⊙ No O Yes |

It is important that provide us with accurate information on any medical or health conditions that you have.

You must click either **Yes** or **No** to each question, and where you answer Yes, a box will appear for you to type in further information.

Please save your answers before moving on the Consent Form.

### **Consent and Agreement**

Under GDPR, you must provide your consent to allow Myerscough College to use your personal data, including your photograph or video image in certain ways, or share information about you.

Please read through each statement and click either **Yes** or **No** to each.

You must also confirm that the information you have provided is accurate, and ensure that you keep this up to date at all times.

| Consent & Agreement                                                                                                    |            |
|----------------------------------------------------------------------------------------------------|------------|
| I consent to my child to taking part in College trips and other activities that take place off College premises. The trips and activities<br>covered by this consent include: •visits (including residential trips) which take place during the holidays or a weekend and •off-site<br>sporting fixtures outside the College day.                                                                                                    | ○ No ® Yes |
| I consent to Myerscough College and University Centre authorising urgent medical and dental treatment, should it be deemend<br>necessary in an emergency and, in the event of my consent not being readily available using the contact details provided on this<br>form.                                                                                                    | ○ No ® Yes |
| Myerscough College and University Centre often takes photographs and videos for publicity purposes. These images may appear<br>in printed publications such as prospectuses, on our website, social media or the news media (including local press and external<br>websites that feature Myerscough profiles). Individuals may be identified by name on any such material. By ticking this box, you<br>provide your permission for such publication. | ○ No ම Yes |
| I consent to being contacted by a third party organisation to collect information on whether I have continued in education or gone<br>into employment at the end of my course. This enables the College to analyse the progression routes of our students.                                                                                                    | O No ® Yes |
| I consent to the sharing of information with my school or other educational institute (where appropriate) in relation to following up my application and enrolment to the course.                                                                                                    | ○ No ® Yes |
| Students who are eligible for free school meals will be required to provide us with biometric information in the form of a fingerprint.<br>In order for us to be able to use this information for the purposes of an automated biometric recognition system, we require that<br>you indicate your consent for us to do so by ticking this box.                                                                                                    | O No ® Yes |
| I confirm that the information provided on this Health and Wellbeing Consent Form is accurate and true to the best of my<br>knowledge and belief.                                                                                                    | ○ No ® Yes |
| I have provided the correct emergency contact details and will ensure that this information is kept up to date.                                                                                                    | ○ No ® Yes |
| I agree to attend all timetabled classes and, if the study programme is delivered via distance-learning to frequently access the<br>learning materials. I agree to my attendance being monitored through completion of a register. I will seek prior approval for any<br>planned absences and will notify the College of any illness as soon as possible, in accordance with College policy.                                                         | ○ No ® Yes |
| I consent to the College communicating with my parent/guardian in relation to fees and other finance related matters.                                                                                                    | ○ No ® Yes |

### **Terms and Conditions**

#### Terms & Conditions

#### Visits and Enrichment Activities

During the course of your studies at Myerscough College and University Centre, you may be required to attend out of College activities both on and off campus. During off-campus activities, students will be supervised in accordance with our Organising Off-Campus Activities Procedure. The College will take all reasonable and necessary precautions to ensure the safety and welfare of all students. At all times during off-campus activities, students will be subject to normal College Policies and Procedures and must conduct themselves so as not to discredit themselves and/or the College. Should a student fail to meet the standards of behaviour required, the activity organiser has absolute discretion to send a student home at any time. In such an event, the sudent or his/her parent or guardian will be liable for the cost of the return trip.

#### Insurance Cover

All students participating in activities will be covered by the College's insurance covering liability for the duration of the activity. Personal injury cover, however, is NOT provided by the College. The student or (where he/she is under the age of 18) their parent or guardian hereby undertakes to indemnify the College in the event of any loss or damage whatsoever caused by the student participating in the activity and to reimburse the College for any expenditure incurred by the student.

#### Accuracy of Information

Please be aware that Myerscough College and University Centre reserves the right to refuse access to any course or activity where information on the Health and Wellbeing Consent Form is incomplete, or if any of the information is knowingly incorrect or misleading.

#### Privacy Notice

Myerscough College and University Centre takes it's obligations under the General Data Protection Regulations (GDPR) very seriously and will always ensure that personal data is collected, handled, stored and shared in a secure manner. Read our full <u>Privacy Notice</u> for full details.

Understand and Agree

I understand and agree with the terms and conditions presented to me.

Save My Consent Answers Finish My Details

You must read through the Terms and Conditions and click to agree that you understand and agree with these.

Finally, click to save your details.

# **Additional Guidance**

The majority of the information requested is a legal requirement of our funding agreement with the ESFA (Education and Skills Funding Agency).

Medical and Health information is required so that we can keep you safe whilst in College.

It is your responsibility to keep your information updated and you can access My Student Portal at any time to update your information. Once you have completed or updated your details on the Student Portal, our Business Support team will receive a notification and approve or decline these. If any actions are still outstanding, your My Details traffic light will remain red. Otherwise, this will turn green to indicate all actions have been completed. Please check back in a couple of days to make sure you have a green traffic light.

You are advised to complete the information on My Student Portal as soon as possible, as we do monitor this. You must however provide all the information and a photograph for your Student ID before you enrol.

If you are unable to complete the information online and require a paper copy, please contact us at <u>enquiries@myerscough.ac.uk</u> or by telephoning 01995 642222.